## 保険外併用療養費医療機関名簿は保険医療機関番号順に掲示していますが、特定の医療機関をご覧になる際は、下記の検索方法をお試しください。 〇保険医療機関番号がおわかりの方へ

・画面の「検索」と表示されている部分に医療機関コードを下記のように入力し、「ENTER」キーを押すと該当する医療機関が表示されます。

2桁 4桁 1桁

※注半角数字で「〇〇, 〇〇〇〇, 〇」のように、最初の2桁の後と、最後の1桁の前を半角の「,」(カンマ)で区切ってください。

「検索」が表示されている位置は、お使いのPC環境により異なります。

「検索」がまーされている位置け、な使いのPO環境により思なります

| <i>(6)</i> 11/1                                     | 再道厚生局/平成2 | 23年 🏾 🏉 http             | ://kouseikyoku 🗙 |     | <u>ن</u> ال                            | • 🗟 • 🖶 • 🗄 | } ~- <mark>&gt;(r) · ⊜</mark> > | <del>- //(0)</del> |  |  |
|-----------------------------------------------------|-----------|--------------------------|------------------|-----|----------------------------------------|-------------|---------------------------------|--------------------|--|--|
|                                                     | - / 14    | 12 Ik 🖑                  | 🕰 💿 🖲 52.1%      | •   | 🔬 コラボレーション・                            | 🥖 署名・ 🛛 😽   | 12,3456,7                       |                    |  |  |
| 保険外併用療養費医療機関名簿<br>[平成23年7月1日現在 医科] 平成23年6月28日作成 1 頁 |           |                          |                  |     |                                        |             |                                 |                    |  |  |
|                                                     | 医療機関番号    | 医擦機関名称                   | 医療機関所在地          | 病床数 |                                        | 報告內容        |                                 |                    |  |  |
|                                                     | DI 1100 C | V V D ALANDER IN LASS IN |                  |     | th Dillow also de collecte ao 107 (1). |             |                                 |                    |  |  |

## 〇保険医療機関番号が不明な方へ

・画面の「検索」と表示されている部分に医療機関名を入れて検索できます。

|         |                                                             |                       |                                |                 | 「快糸」が衣小されている世間は、の     | 史いのPC環境により     | 兵なりまり。                           |  |  |  |  |
|---------|-------------------------------------------------------------|-----------------------|--------------------------------|-----------------|-----------------------|----------------|----------------------------------|--|--|--|--|
| p://koi | useikyoku.mhlv                                              | v.go.jp/hokkaido,     | /gy                            |                 | 🐴 🔻 🗟 👻 🖶 🕇           | }ページ(P) ▼ () ツ | −JL(0) <del>▼</del> <sup>‴</sup> |  |  |  |  |
| Ŷ       | 1 / 14                                                      | 42 Ik 🖑               | S2.1%                          | •               | 蔱 コラボレーション・ 🥒 署名・ 🛛 🖶 |                |                                  |  |  |  |  |
|         | (平成23年 7月 1日 現在 医科] (平成23年 7月 1日 現在 医科] (平成23年 6月28日作成 1 頁) |                       |                                |                 |                       |                |                                  |  |  |  |  |
|         | 医療機関番号                                                      | 医擦機関名称                | 医療機関所在地                        | 病床数             | 報告內容                  |                |                                  |  |  |  |  |
| I       | <b>※注</b> 名簿                                                | 「<br>「医療機関<br>「       | と<br>名称」が2行以上にな                | って              | いる場合は、一つの行のなかで完全に     | 一致しないと検索       | できません。                           |  |  |  |  |
|         | 例)「OO∆<br>「OO」や「                                            | △ _ 病院」の名言<br>□ 」など、区 | 簿上の表示が、 OC<br>△△<br>切りを変えてお試しく | )<br>、病院<br>ださ( | となっている場合は、「OO△△病院     | 」で検索しても検索      | をできないため、                         |  |  |  |  |

・複数の医療機関が検索の語句に該当する場合は、「ENTER」キーを押すと次の医療機関が表示されます。